# Französische Akzente Anführungszeichen

### Accent aigu

### René, Exposé, modelé, télégraphie ...

| Spalte 1 | Spalte 2     | Spalte 3 | Spalte 4       | Spalte 5 | Spalte 6                | Spalte 7 |
|----------|--------------|----------|----------------|----------|-------------------------|----------|
| ,        | rechte Seite |          | kleiner Finger | rot      | Ziffern-<br>tastenreihe | rechts   |

Beim Schreiben beachten:

Ren'e → René

(Erst Akzenttaste betätigen, dann den Buchstaben!)

### Accent grave

#### à, après, chèque, première ...

| Spalte 1 | Spalte 2     | Spalte 3             | Spalte 4       | Spalte 5 | Spalte 6                | Spalte 7 |
|----------|--------------|----------------------|----------------|----------|-------------------------|----------|
| <b>`</b> | rechte Seite | Umschaltung<br>links | kleiner Finger | rot      | Ziffern-<br>tastenreihe | rechts   |

Beim Schreiben beachten:

#### $a \rightarrow \dot{a}$

(Erst Akzenttaste betätigen, dann den Buchstaben!)

### Accent circonflexe

### diplôme, l'hôtel, Prêt-à-porter ...

| Spalte 1 | Spalte 2    | Spalte 3 | Spalte 4       | Spalte 5 | Spalte 6                | Spalte 7  |
|----------|-------------|----------|----------------|----------|-------------------------|-----------|
| <b>^</b> | linke Seite |          | kleiner Finger | rot      | Ziffern-<br>tastenreihe | links + 1 |

Beim Schreiben beachten:

dipl^ome → diplôme

(Erst Akzenttaste betätigen, dann den Buchstaben!)

# Cedille

leçon, garçon, façon ...

"ç" einfügen, z. B. über

- "EINFÜGEN" "Symbole" einfügen → z. B. Schriftart "normaler Text"
- ALT-Taste und 0231 bei aktiviertem Nummernblock eingeben

Beim Schreiben beachten:

### $leALT0231on \rightarrow leçon$

Die Cedille befindet sich nicht in der deutschsprachigen Tastatur; das Zeichen muss eingefügt werden!

## Anführungszeichen

#### Gerade Anführungszeichen

- $\rightarrow$  Beide Anführungszeichen stehen oben.
- → Beispiel: Das Modell "Wien" kam in diesem Jahr auf den Markt.

#### Typografische Anführungszeichen

→ Das vordere Anführungszeichen steht unten, das hintere oben.
 → Beispiel: Das Modell "Wien" kam in diesem Jahr auf den Markt.

Das Zeichenformat kann ein- bzw. umgestellt werden über

"DATEI" – "Optionen" – "Dokumentprüfung" – "Autokorrektur-Optionen" – "AutoFormat"

### Anführungszeichen

| 1 | AutoKorrektur                                  |                                            |                                                                      | 8 ×                 |  |  |
|---|------------------------------------------------|--------------------------------------------|----------------------------------------------------------------------|---------------------|--|--|
|   | AutoKorrektur I                                | Math. Autokorrektur                        | AutoFormat während der Eingabe                                       | AutoFormat Aktionen |  |  |
|   | Übernehmen                                     |                                            |                                                                      |                     |  |  |
|   | Integrierte Fo Listenformation                 | ormatv <u>o</u> rlagen für Ube<br>vorlagen | rschriften 🗹 A <u>u</u> tomatische Aufzähl<br>🕡 Andere Absatzformati | ung<br>vorlage      |  |  |
|   | Ersetzen                                       |                                            |                                                                      |                     |  |  |
|   | 🛛 📝 "Gera <u>d</u> e Anfü                      | ührungszeichen" durch                      | "typographische"                                                     |                     |  |  |
|   | <u>Englische Or</u>                            | dnungszahlen (1st) ho                      | chstellen                                                            |                     |  |  |
|   | Bruchzahlen                                    | (1/2) durch <u>S</u> onderzeic             | hen (½)                                                              |                     |  |  |
|   | Bindestriche                                   | () durch <u>G</u> eviertstrich             | ()                                                                   |                     |  |  |
|   | ✓ *Fett* und _kursiv_ durch Normalformatierung |                                            |                                                                      |                     |  |  |
| 1 | ✓ Internet- und Netzwerkpfade durch Links      |                                            |                                                                      |                     |  |  |
|   |                                                |                                            |                                                                      |                     |  |  |
|   |                                                |                                            |                                                                      |                     |  |  |
|   |                                                |                                            |                                                                      |                     |  |  |
|   | Beibehalten                                    |                                            |                                                                      |                     |  |  |
|   | Eormatvorlag                                   | jen                                        |                                                                      |                     |  |  |
|   | AutoFormat imme                                | r anwenden                                 |                                                                      |                     |  |  |
|   | <b></b> Nur- <u>T</u> ext-E-M                  | lail-Dokumente                             |                                                                      |                     |  |  |
|   |                                                |                                            |                                                                      |                     |  |  |
|   |                                                |                                            |                                                                      | OK Abbrechen        |  |  |
|   |                                                |                                            |                                                                      | Abbredien           |  |  |
| - |                                                |                                            |                                                                      |                     |  |  |